## 运行代理服务器

1) 修改\nginx\conf 路径下的 nginx.conf 文件,把 server 节点下的 listen 和 server\_name 中的 IP 和端口,直接修改成运行 nginx 所在 PC 或者服务器的网卡的 IP 和端口,之后保存文件。

(截图示例中部署 nginx 代理服务器所在的 PC 的 IP 为 10.17.35.14, 81 为没有被占用的 端口, 第三方对接时需要修改成实际环境中的 IP 和端口)。

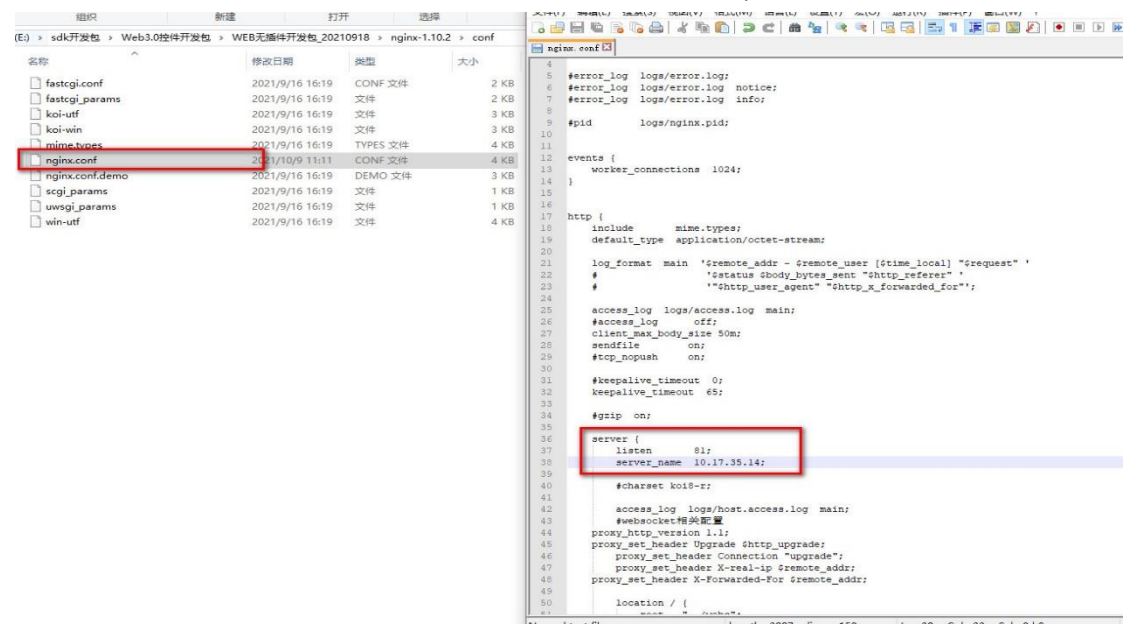

2) 运行 nginx-1.10.2 里面的 start.bat 开启代理服务器。

| 盘 (E:) ▶ 3-WEB控件 ▶ 无插件版本 ) | • nginx-1.10.2 • |             |          |
|----------------------------|------------------|-------------|----------|
| 刻录  新建文件夹                  |                  |             |          |
| 名称                         | 修改日期             | 类型          | 大小       |
| 鷆 .idea                    | 2019/3/8 14:42   | 文件夹         |          |
| 퉬 conf                     | 2019/3/8 14:42   | 文件夹         |          |
| 퉬 contrib                  | 2019/3/8 14:42   | 文件夹         |          |
| 퉬 docs                     | 2019/3/8 14:42   | 文件夹         |          |
| 퉬 html                     | 2019/3/8 14:42   | 文件夹         |          |
| 퉬 logs                     | 2019/3/8 14:42   | 文件夹         |          |
| 퉬 temp                     | 2019/3/8 14:42   | 文件夹         |          |
| G nginx.exe                | 2018/6/20 15:41  | 应用程序        | 2,837 KB |
| 💷 RunHiddenConsole.exe     | 2018/6/20 15:41  | 应用程序        | 2 KB     |
| 🚳 start.bat                | 2018/6/20 15:41  | Windows 批处理 | 1 KB     |
| 🚳 stop.bat                 | 2018/6/20 15:41  | Windows 批处理 | 1 KB     |

## 运行 Demo 页面

## 浏览器地址栏输入: <u>http://ip:port/cn/demo.html</u>

(这边的 IP 和 PORT 为第一步骤中, nginx.conf 里配置的 IP 和 PORT, 示例中使用的是 10.17.35.14 和 81, 所以地址栏里输入: <u>http://10.17.35.14:81/cn/demo.html</u>)

页面中, 登录设备需要输入海康硬件设备的 IP 地址、端口、用户名和密码, 其中端口为设备的 HTTP 端口 (默认内网的 80)

| S 10.17.35.14;81/cn/demo.html × +                                                                                                    |                                                                                                    |  |  |  |  |  |
|----------------------------------------------------------------------------------------------------|----------------------------------------------------------------------------------------------------|--|--|--|--|--|
| ← → C ▲ 不安全   10.17.35.14:81/cn/demo.html 本机P                                                                                                    |                                                                                                    |  |  |  |  |  |
| 登录海康硬件设备的IP地址、端<br>口、用户名和密码                                                                                                    | 決地       选择预览的码         預洗类型       主码流       流类型         音量       50       设置       (范国: 0~100)       打开声音         对讲通道       ✓       获取通道       开始对讲 停止对讲         抓图       抓图上传       开始录像       停止录像         启用电子放大       禁用电子放大       倉用电子放大       倉用电子放大       倉用电子放大       全屏         分辨率:       ×       设备抓图             绘图                協用       禁用绘制                                                                           < |  |  |  |  |  |
| 登录                                                                                                    |                                                                                                    |  |  |  |  |  |
| IP地址     10.17.35.231     強口号     80       用户名     admin     密码        设备请□     8000     (可选参数)     窗口分割数     1x1 ▼       RTSP选□     554     (可选参数) | 左上     左上     右上     云台速度     4     V     变倍+     变倍-       左     自动     右     预置点号     1     支集+     支集-       左下     下     右下     设置     调用     光園+     光園-                                                                                                    |  |  |  |  |  |
| 登录 退出 获取基本信息                                                                                                    |                                                                                                    |  |  |  |  |  |
| 已登录设备     10.17.35.231_80 ∨ 通道列表     IP Camera 01 ∨       开始预定     停止预定     设置文本叠加       数字通道     次取数字通道列表     在已登录设备和通道列表                          | <ul> <li>码流类型 主码流 ▼</li> <li>开始时间 2021-10-18 00:00:00 (时间格式: 2013-11-11 12:34:56)</li> <li>结束时间 2021-10-18 23:59:59 搜索</li> <li>技时间下载 2021-10-18 00:00:00 (时间格式: 2013-11-11 12:34:56)</li> <li>技时间下载 2021-10-18 23:59:59 下载</li> </ul>                                                                                                    |  |  |  |  |  |
|                                                                                                    |                                                                                                    |  |  |  |  |  |

## 停止运行代理服务器

| E:) > sdk开发包 > Web3.0控件开发包 > WEB无插件开发包_20211014 > nginx-1.10.2 |                 |             |          |  |  |
|----------------------------------------------------------------|-----------------|-------------|----------|--|--|
|                                                                | 修改日期            | 类型          | 大小       |  |  |
| idea                                                           | 2021/9/18 19:18 | 文件夹         |          |  |  |
| conf                                                           | 2021/9/18 19:18 | 文件夹         |          |  |  |
| ontrib                                                         | 2021/9/18 19:18 | 文件夹         |          |  |  |
| docs                                                           | 2021/9/18 19:18 | 文件夹         |          |  |  |
| html                                                           | 2021/9/18 19:18 | 文件夹         |          |  |  |
| 📙 logs                                                         | 2021/9/18 19:28 | 文件夹         |          |  |  |
| temp                                                           | 2021/9/18 19:18 | 文件夹         |          |  |  |
| G nginx.exe                                                    | 2021/9/16 16:19 | 应用程序        | 2,837 KB |  |  |
| 📧 RunHiddenConsole.exe                                         | 2021/9/16 16:19 | 应用程序        | 2 KB     |  |  |
| 💿 start.bat                                                    | 2021/9/16 16:19 | Windows 批处理 | 1 KB     |  |  |
| 💿 stop.bat                                                     | 2021/9/16 16:19 | Windows 批处理 | 1 KB     |  |  |
|                                                                |                 |             |          |  |  |